## ¿Cómo redimensionar las fotografías de los inmuebles?

De forma que los archivos se vuelvan menos pesados, los usuarios tienen la posibilidad de redimensionar las fotografías de los inmuebles antes de ingresarlas en el sistema.

Para alterar el tamaño de las fotografías, deberá realizar los siguientes pasos:

 Acceda al <u>editor de pixrl.com</u> y seleccione la opción **'Abrir imagen en el** ordenador';

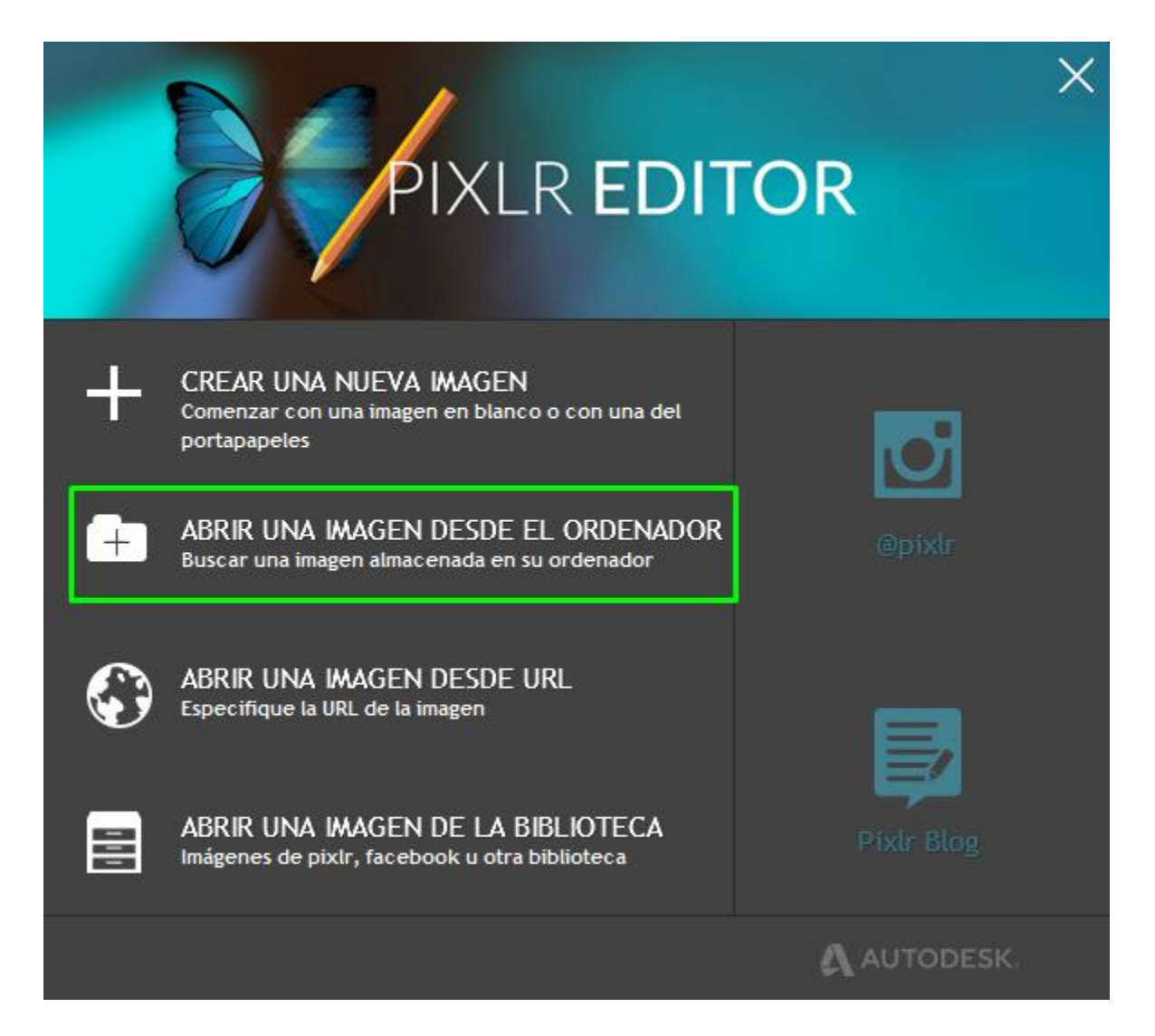

2. Seleccione la fotografía que pretende redimensionar;

| Organizar 🔻 Incluir na                                                   | biblioteca 🔻 Partilhar com 🔻                                            | Apresentação de diapositivos | Gravar | Nova pasta |
|--------------------------------------------------------------------------|-------------------------------------------------------------------------|------------------------------|--------|------------|
| Favoritos<br>E Ambiente de trabalh<br>E Localizações<br>R Transferências | Fotografia1<br>Fotografia2<br>Fotografia3<br>Fotografia4<br>Fotografia5 |                              |        |            |

3. Seguidamente, clique en la pestaña 'Imagen' y elija la opción 'Tamaño de la imagen';

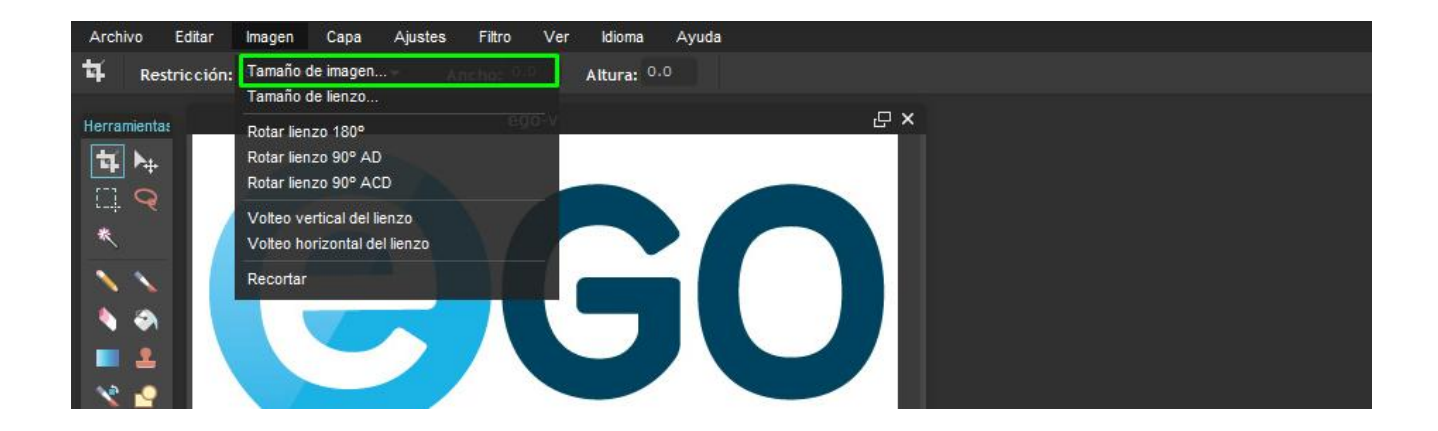

4. Desactive la opción 'Restringir proporciones';

| Tamaño de imagen        | ×        |
|-------------------------|----------|
| Ancho: 500 👻 píxeles    | ОК       |
| Altura: 355 👻 píxeles   | Cancelar |
| Restringir proporciones |          |
|                         |          |
|                         |          |

5. En las opciones de tamaño, altere el ancho para 1600 pixeles y la altura para
1200 pixeles y clique en 'OK';

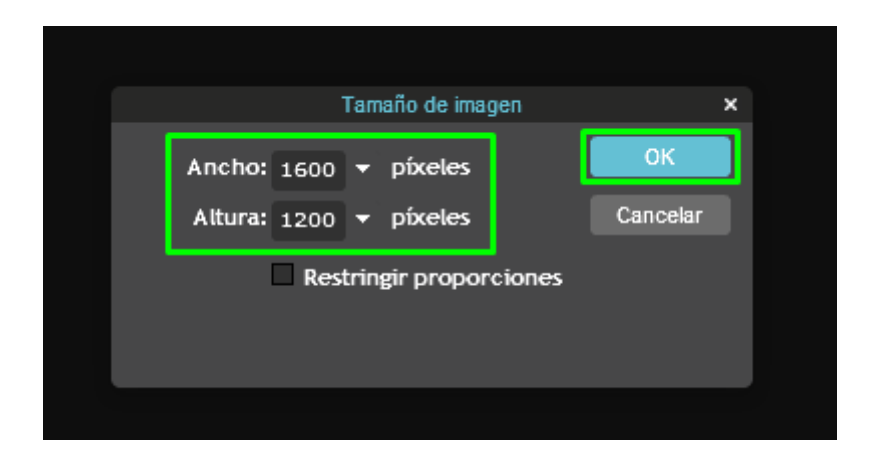

6. Clique en la pestaña 'Archivo' y seleccione la opción 'Guardar';

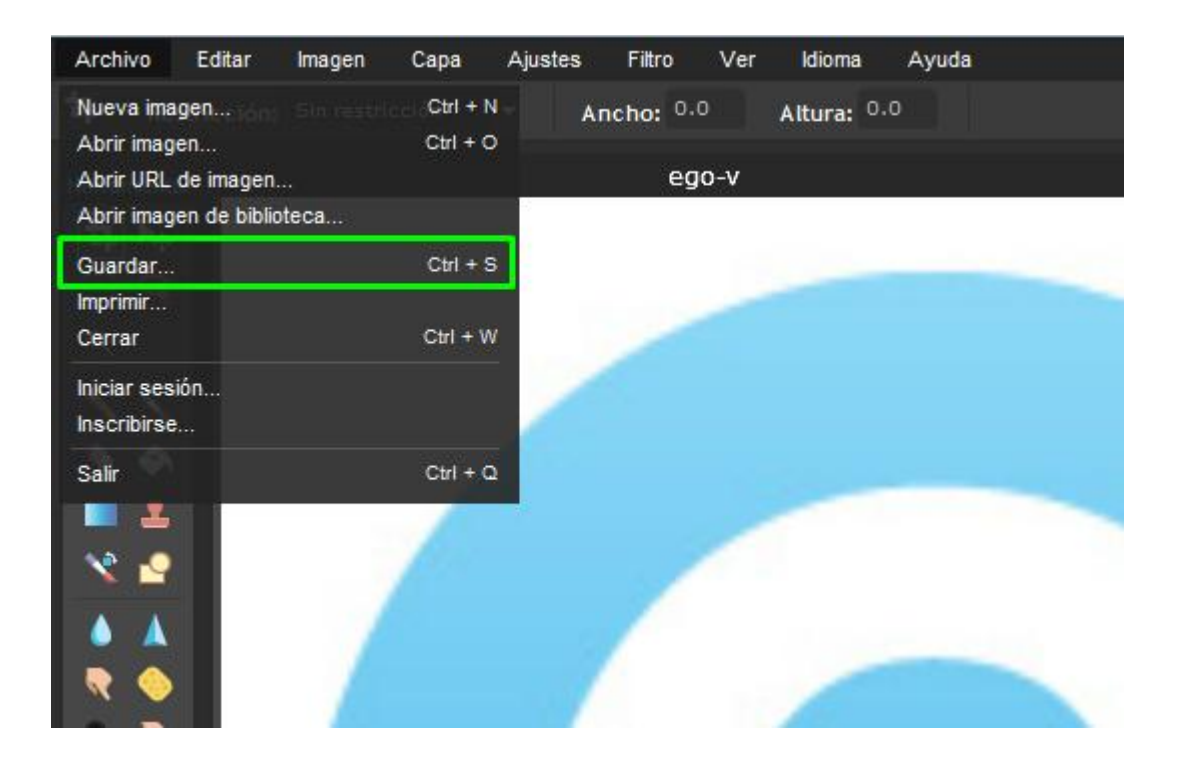

**7.** En la opción de formato verifique se está seleccionando el **formato JPEG** y clique en **'OK'**;

| Guardar imagen |                                                                                                    | × |
|----------------|----------------------------------------------------------------------------------------------------|---|
|                | Nombre:<br>ego-v<br>Formato:<br>JPEG (bueno para la mayoría de las fotos)<br>Calidad: 80<br>Tamaño: 133 K<br>Cancelar OK | B |

**8.** Ahora su fotografía esta con buen tamaño **1600x1200 pixeles** y puede entonces subirla para eGO;

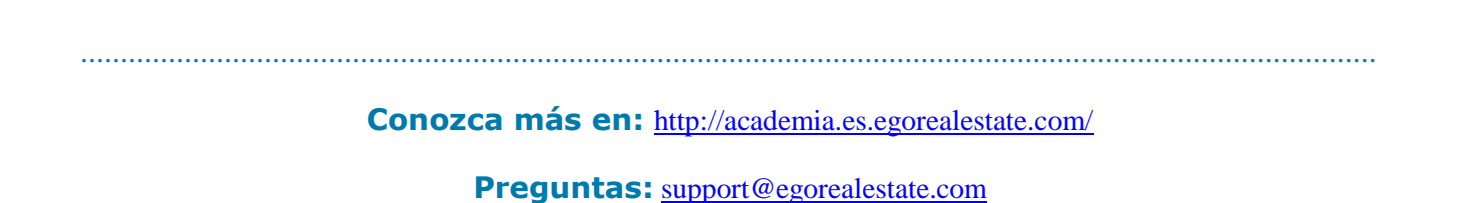